# Adobe® Dreamweaver® CS4 The Professional Portfolio

I

H.

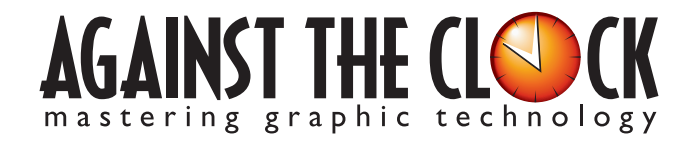

Managing Editor: Ellenn Behoriam Cover & Interior Design: Erika Kendra Copy Editor: Laurel Nelson-Cucchiara Proofreader: Angelina Kendra

Copyright © 2009 Against The Clock, Inc. All rights reserved. Printed in the United States of America. This publication is protected by copyright, and permission should be obtained in writing from the publisher prior to any prohibited reproduction, storage in a retrieval system, or transmission in any form or by any means, electronic, mechanical, photocopying, recording, or likewise.

The fonts utilized in these training materials are the property of Against The Clock, Inc., and are supplied to the legitimate buyers of the Against The Clock training materials solely for use with the exercises and projects provided in the body of the materials. They may not be used for any other purpose, and under no circumstances may they be transferred to another individual, nor copied or distributed by any means whatsoever.

A portion of the images supplied in this book are copyright © PhotoDisc, Inc., 201 Fourth Ave., Seattle, WA 98121, or copyright ©PhotoSpin, 4030 Palos Verdes Dr. N., Suite 200, Rollings Hills Estates, CA. These images are the sole property of PhotoDisc or PhotoSpin and are used by Against The Clock with the permission of the owners. They may not be distributed, copied, transferred, or reproduced by any means whatsoever, other than for the completion of the exercises and projects contained in this Against The Clock training material.

Against The Clock and the Against The Clock logo are trademarks of Against The Clock, Inc., registered in the United States and elsewhere. References to and instructional materials provided for any particular application program, operating system, hardware platform, or other commercially available product or products do not represent an endorsement of such product or products by Against The Clock, Inc.

Photoshop, Acrobat, Illustrator, InDesign, PageMaker, Flash, Dreamweaver, Premiere, and PostScript are trademarks of Adobe Systems Incorporated. Macintosh is a trademark of Apple Computer, Inc. QuarkXPress is a registered trademark of Quark, Inc. FrontPage, Publisher, PowerPoint, Word, Excel, Office, Microsoft, MS-DOS, and Windows are either registered trademarks or trademarks of Microsoft Corporation.

Other product and company names mentioned herein may be the trademarks of their respective owners.

10 9 8 7 6 5 4 3 2

978-0-9815216-9-5

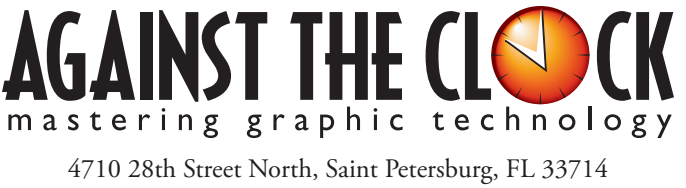

800-256-4ATC • www.againsttheclock.com

## Acknowledgements

### ABOUT AGAINST THE CLOCK

Against The Clock has been publishing graphic communications educational materials for more than 17 years, starting out as a Tampa, Florida-based systems integration firm whose primary focus was on skills development in high-volume, demanding commercial environments. Among the company's clients were LL Bean, The New England Journal of Medicine, the Smithsonian, and many others. Over the years, Against The Clock has developed a solid and widely-respected approach to teaching people how to effectively utilize graphics applications while maintaining a disciplined approach to real-world problems.

Against The Clock has been recognized as one of the nation's leaders in courseware development. Having developed the *Against The Clock* and the *Essentials for Design* series with Prentice Hall/Pearson Education, the firm works closely with all major software developers to ensure timely release of educational products aimed at new version releases.

### ABOUT THE AUTHORS

**Erika Kendra** holds a BA in History and a BA in English Literature from the University of Pittsburgh. She began her career in the graphic communications industry as an editor at Graphic Arts Technical Foundation before moving to Los Angeles in 2000. Erika is the author or co-author of more than fifteen books about graphic design software, including QuarkXPress, Adobe Photoshop, Adobe InDesign, and Adobe PageMaker. She has also written several books about graphic design concepts such as color reproduction and preflighting, and dozens of articles for online and print journals in the graphics industry. Working with Against The Clock for more than seven years, Erika was a key partner in developing the new Portfolio Series of software training books.

**Gary Poyssick**, co-owner of Against The Clock, is a well-known and often controversial speaker, writer, and industry consultant who has been involved in professional graphics and communications for more than twenty years. He wrote the highly popular *Workflow Reengineering* (Adobe Press), *Teams and the Graphic Arts Service Provider* (Prentice Hall), *Creative Techniques: Adobe Illustrator*, and *Creative Techniques: Adobe Photoshop* (Hayden Books), and was the author or co-author of many application-specific training books from Against The Clock.

### CONTRIBUTING AUTHORS, ARTISTS, AND EDITORS

A big thank you to the people whose artwork, comments, and expertise contributed to the success of these books:

- Alma Hale, Southwest Minnesota State University
- Marshall Williams, Ferris State University
- Christy Whitfield, Francis Tuttle Technology Center
- Robin McAllister, Against The Clock, Inc.
- Sudha Iyer, Teqnium Consultancy Services
- Debbie Davidson, Sweet Dreams Design

Special thanks also to the companies whose sites are used in this book:

- Biltmore Village Inn, www.biltmorevillageinn.com
- Showcolate Fondue Express, www.showcolate.com
- Apple Homes, www.applehomesfla.com
- Moxie Photographic Studios, www.moxiestudios.com

Finally, thanks to **Laurel Nelson-Cucchiara**, editor, and **Angelina Kendra**, proofreader, for their help in making sure that we all said what we meant to say.

### Showcolate CSS Layout

Walk-Through

horecolar USA hird year to build Web site on promote its framching instance. Although y works building the tite, Sharoolar warms complete source over the layers and oxigantics of the source of the source of the source of the source of the source and modified in a dualities, the site should provide and source of the source of the source of the source of the source of the source of the source of the source of the source of the source of the source of the source of the source of the Web site. The project memorynems the following definiintegration of the second second second second second Control on each second second

### **Project Goals**

Each project begins with a clear description of the overall concepts that are explained in the project; these goals closely match the different "stages" of the project workflow.

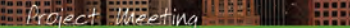

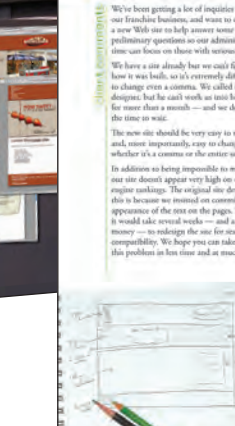

And a dire graphic designer to get arrow of the market internet. The data dire graphic designer to get arrow of the market internet. The data dire was and the data domains of the wars was and data domains of the wars was and data domains of the wars was been and the wars was and was and the data domains of the wars was due to a board of the data domains of the wars was and the wars was and the wars and the data domains of the wars was and the wars was and the wars and the data domains of the wars was been and the wars and the data of the data domains of the wars was and the wars and the wars and the data of the data domains of the wars was and the wars and the wars and the part of the data domains of the wars was and the wars and the wars and the part of the part of the data of the wars was and the wars and the wars and the data domains of the part of the same of the part of the data domains of the part of the same of the tot data domains of the part of the same of the part of the data domains of the part of the part of the tot data domains of the part of the tot data domains of the part of the tot data domains of the part of the part of th

# Control Jonation Control Jonation Cont

### The Project Meeting

Each project includes the client's initial comments, which provide valuable information about the job. The Project Art Director, a vital part of any design workflow, also provides fundamental advice and production requirements.

### **Project Objectives**

Each Project Meeting includes a summary of the specific skills required to complete the project.

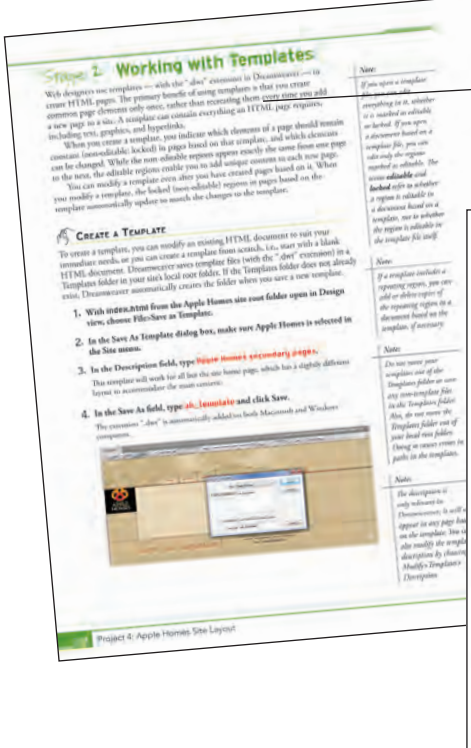

### Real-World Workflow

Projects are broken into logical lessons or "stages" of the workflow. Brief introductions at the beginning of each stage provide vital foundational material required to complete the task.

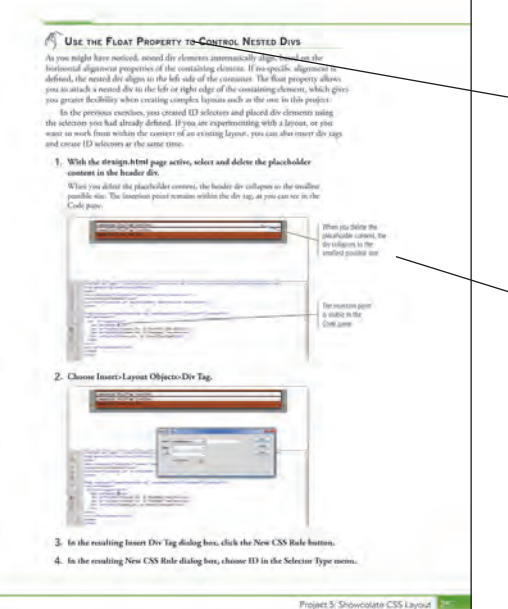

### Step-By-Step Exercises

Every stage of the workflow is broken into multiple hands-on, step-by-step exercises.

### Visual Explanations

Wherever possible, screen shots are annotated so students can quickly identify important information.

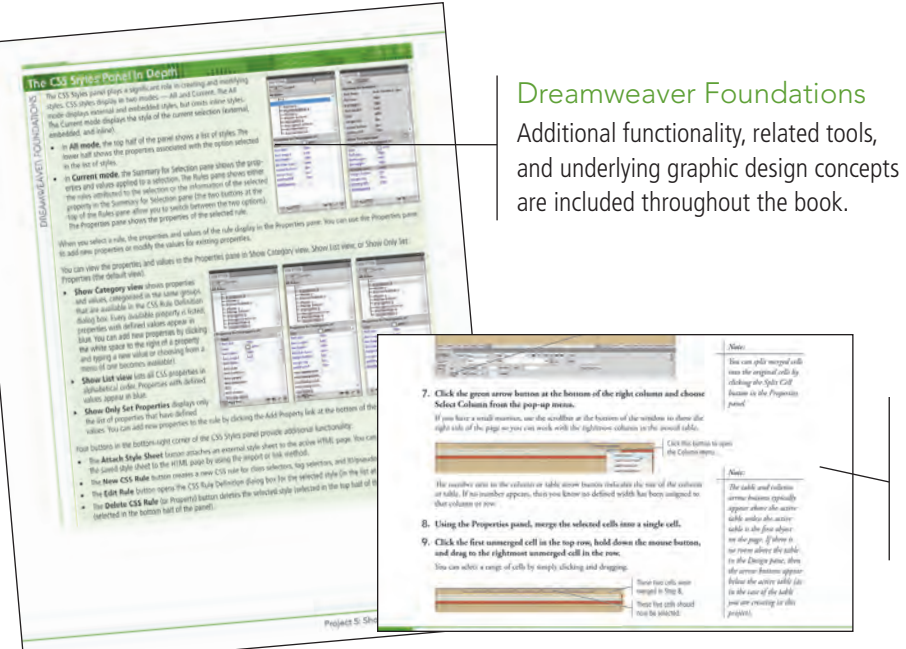

### Advice and Warnings

------

EU 30 10 24 28 18 18

Where appropriate, sidebars provide shortcuts, warnings, or tips about the topic at hand.

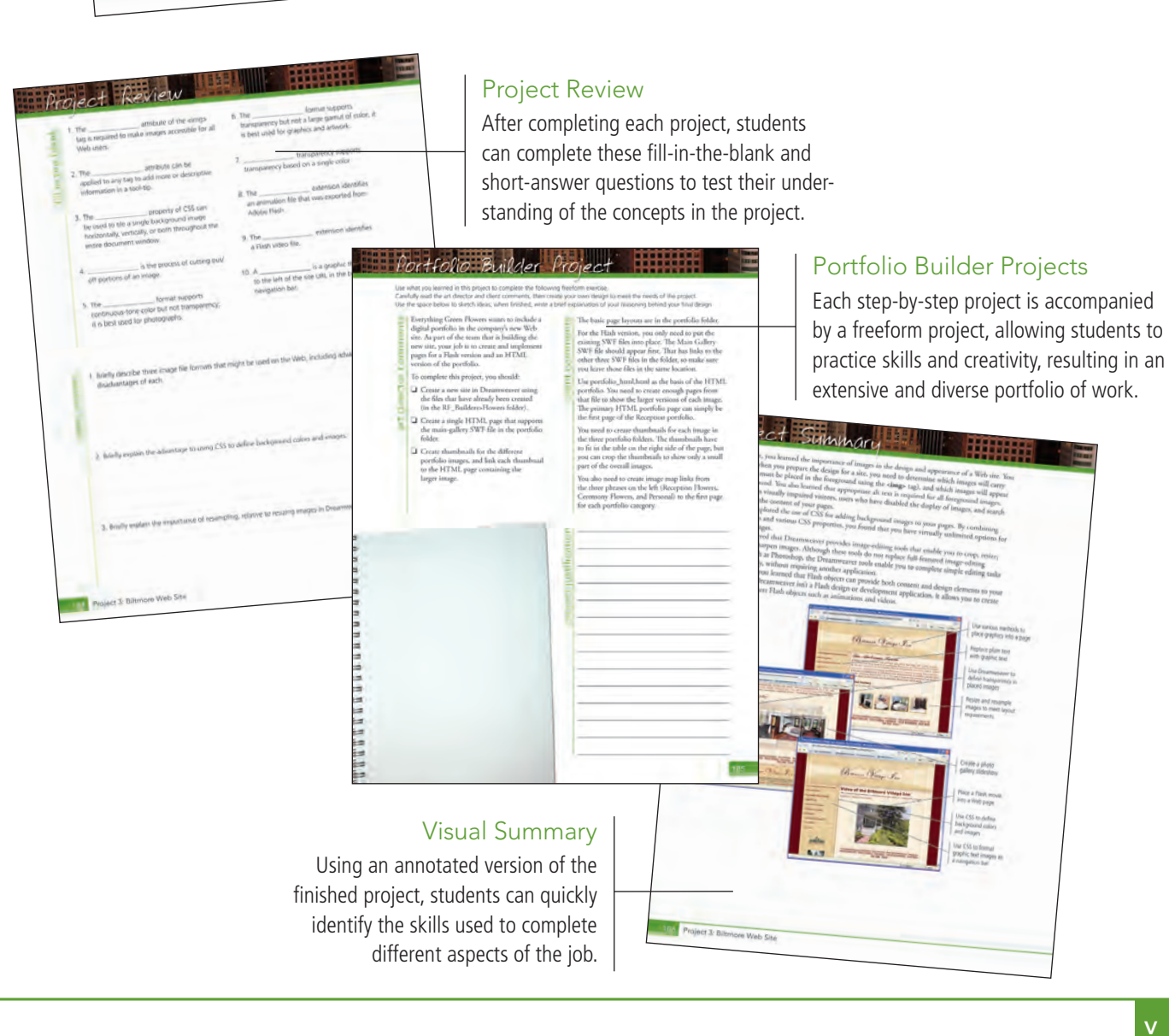

The Against The Clock Portfolio Series teaches graphic design software tools and techniques entirely within the framework of real-world projects; we introduce and explain skills where they would naturally fall into a real project workflow. For example, rather than including an entire chapter about site management (which most students find boring), we teach site management where you naturally need to do so — when you begin building a new site in each project.

The project-based approach in the Portfolio Series allows you to get in depth with the software beginning in Project 1 - you don't have to read several chapters of introductory material before you can start creating finished artwork.

The Portfolio Series project-based approach also prevents "topic tedium" - in other words, we don't require you to read pages and pages of information about marking up text (for example); instead, we explain textrelated mark-up as part of a larger project (in this case, as part of a digital book chapter).

Clear, easy-to-read, step-by-step instructions walk you through every phase of each job, from creating a new file to saving the finished piece. Wherever logical, we also offer practical advice and tips about underlying concepts and graphic design practices that will benefit students as they enter the job market.

The projects in this book reflect a range of different types of Dreamweaver jobs, from creating a digital portfolio to developing a functional site template to building an online registration page. When you finish the eight projects in this book (and the accompanying Portfolio Builder exercises), you will have a substantial body of work that should impress any potential employer.

The eight Dreamweaver CS4 projects are described briefly here; more detail is provided in the full table of contents (beginning on Page viii).

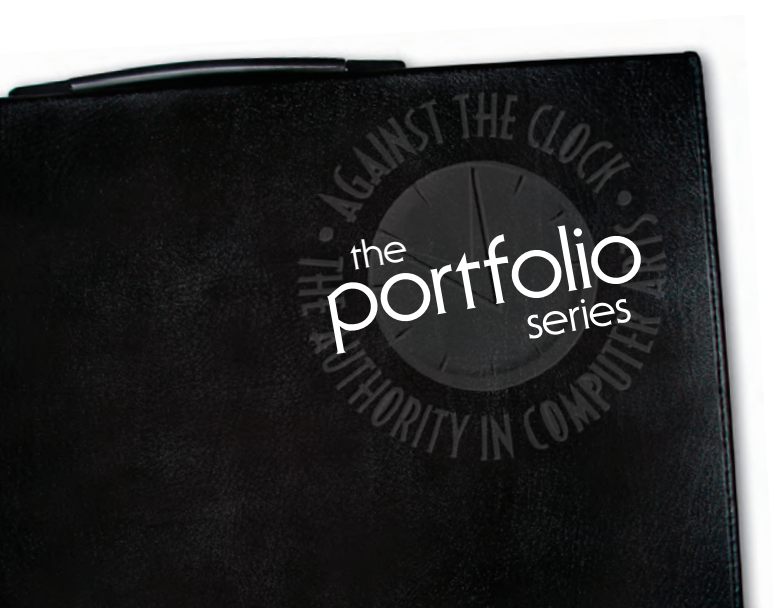

### Moxie Digital Portfolio

**Exploring** Existing Site Structure

Organizing the Site Navigation

Glance

orolect

Ú

- Creating Image Links
- Creating Other Types of Links
- Naming Pages and Titling Documents

### Digital Book Chapter

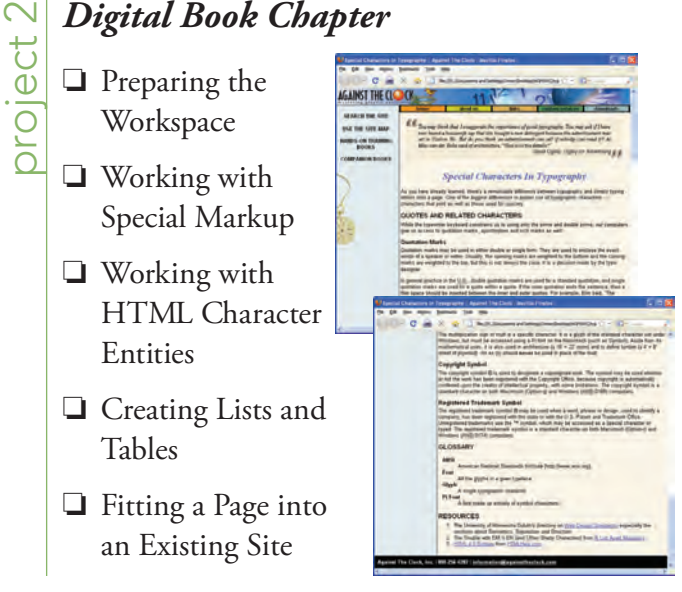

.....

ieweln

### **Biltmore Web Site** project

- **Creating** Image Links
- □ Controlling Backgrounds with CSS
- Editing Images in Dreamweaver
- Working with Other Image Types

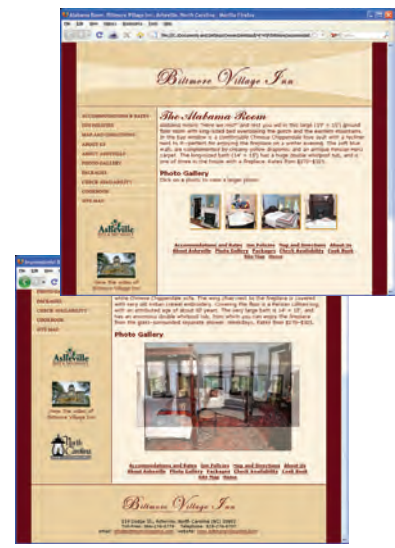

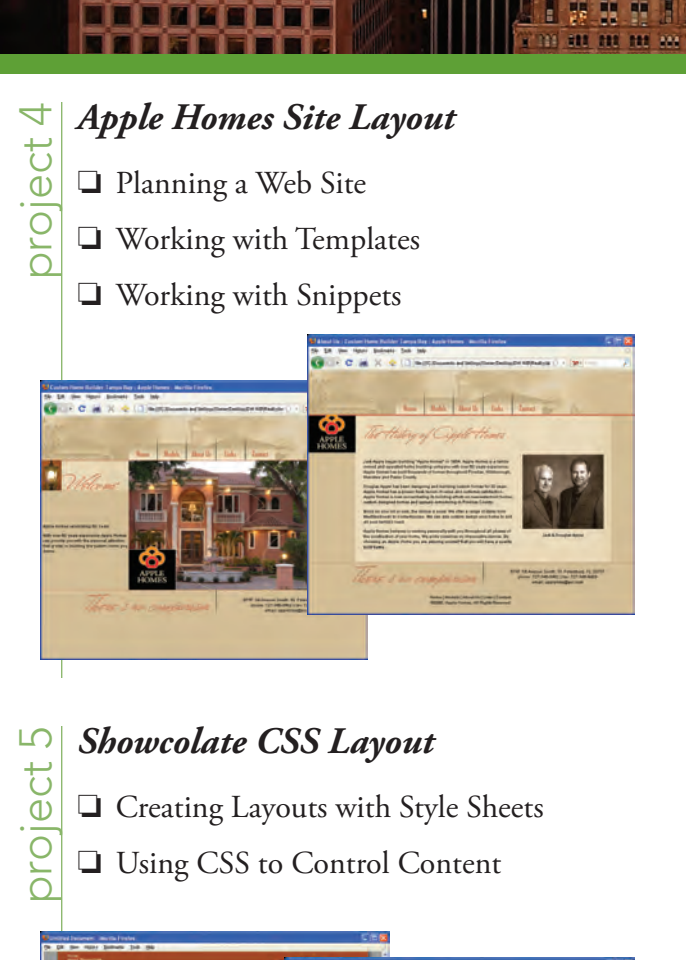

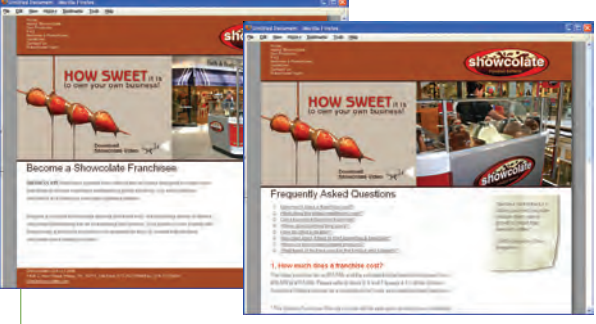

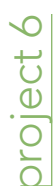

### AppleOne Registration Form

**Creating Online Forms** 

Formatting Forms with CSS

□ Validating Forms

| appleone                      |                                          |
|-------------------------------|------------------------------------------|
| Register for AppleOne Exp     | to 2009                                  |
| Personal Profile              | Business Profile                         |
| theties                       | rees a basera                            |
| Lather                        | fan Pfalinge (Sech. 16                   |
| lineshine (                   | the strend                               |
|                               | fameljant representation                 |
| (market)                      | A Physical Property and an operation     |
| 544                           |                                          |
| Rendy Law                     |                                          |
|                               | Prost Stationer                          |
|                               | D properties and the second              |
| 140 C                         | C torrestore D taxes                     |
|                               |                                          |
| Registration information      |                                          |
| meninistere And               | Products of Process                      |
| town ( Art Tax ) Areas        | Consult Suffrage                         |
| Chief (and failure            | Read Company's work and the End of Autom |
| Training .                    | Rect of yes have print the part?         |
| Automation .                  | C marga                                  |
| tasso tar ser label at the at | C Part Sector                            |
|                               | E line                                   |
| Contra Parentel               |                                          |

### California Tourism Site orolect

- Creating AP Divs
- U Working with Spry Layout Objects

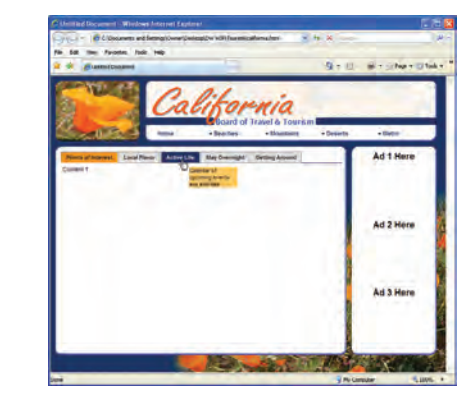

### Just Posters Dynamic Site

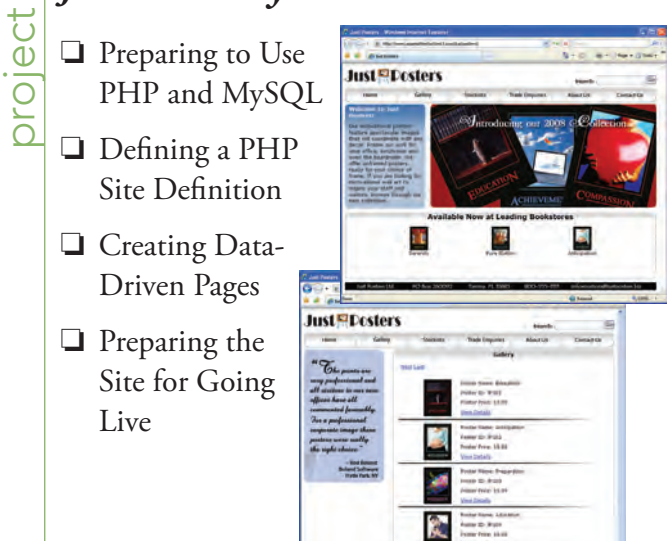

Some experts claim most people use only a small fraction maybe 10% — of their software's capabilities; this is likely because many people don't know what is available. As you complete the projects in this book, our goal is to familiarize you with the entire tool set so you can be more productive and more marketable in your career as a graphic designer.

It is important to keep in mind that Dreamweaver is an extremely versatile and powerful application. The sheer volume of available panels, options, and features can seem intimidating when you first look at the software interface. Most of these tools, however, are fairly simple to use with a bit of background information and a little practice.

Wherever necessary, we explain the underlying concepts and terms that are required for understanding the software. We're confident that these projects provide the practice you need to be able to create sophisticated artwork by the end of the very first project.

|           | Acknowledgements                                 |    |
|-----------|--------------------------------------------------|----|
|           | Walk-Through                                     | IV |
|           | PROJECTS AT A GLANCE                             | VI |
|           | THE DREAMWEAVER USER INTERFACE                   | 1  |
|           | Explore the Dreamweaver Interface                | 1  |
|           | Navigating Dreamweaver Menus                     | 1  |
|           | Accessing Dreamweaver Panels                     | 5  |
|           | Customizing Keyboard Shortcuts                   | 6  |
|           | Create a Saved Workspace                         | 6  |
|           | Changing Dreamweaver Preferences                 | 7  |
|           | Explore the Dreamweaver Document Window          | 8  |
|           | Preview Files in Dreamweaver and Browsers        | 13 |
|           | Using Live View                                  | 14 |
|           | Browser Preferences                              | 15 |
|           | Remove the Site from Dreamweaver                 | 16 |
| Project 1 | Moxie Digital Portfolio                          | 17 |
| Stage 1   | Exploring Existing Site Structure                | 19 |
|           | Create a Site Definition                         | 19 |
|           | Advanced Site Definition Categories              |    |
|           | Examine the Old Site                             | 23 |
|           | The Files Panel in Depth                         | 23 |
|           | Export and Remove the Old Site Definition        | 25 |
|           | Create the New Site Definition for Moxie         | 26 |
|           | Examine the New Site Files                       | 27 |
|           | File Types on the Web                            | 29 |
|           | Plan Folder Organization                         | 30 |
|           | Search Engine Optimization Considerations        |    |
|           | Create Folders                                   |    |
|           | Sort and Move Image Files                        |    |
|           | Cut and Paste Resource Files                     |    |
|           | Organize the Portfolio Pages                     |    |
| Stage 2   | Organizing the Site Navigation                   | 41 |
|           | Create a Flowchart of Links                      | 41 |
|           | Create Links Using the Hyperlink Button          | 43 |
|           | The Hyperlink Dialog Box in Depth                | 44 |
|           | The Common Insert Panel in Depth                 | 45 |
|           | Create a Link Using the Browse for File Function | 46 |
|           | Create a Link Using the Point to File Function   | 47 |
|           | Shift-Drag to Create a Link                      | 47 |
|           | Using Relative Paths in Links                    | 49 |
|           | Link Photo Pages to Portfolio Category Pages     | 50 |
|           | Adjust the Music Link                            | 51 |
|           | Copy and Paste Links                             | 52 |

I IN AT I

| 1947     |  |
|----------|--|
| <br>1.46 |  |
| 197      |  |
|          |  |
| differ 1 |  |

| Stage 3   | Creating Image Links                                   | . 53  |
|-----------|--------------------------------------------------------|-------|
|           | Create Image Links                                     | . 53  |
|           | Copy and Paste Image Links                             | . 55  |
|           | Create Image Map Links                                 | . 58  |
| Stage 4   | Creating Other Types of Links                          | . 61  |
|           | Create a Link to an External Web Site                  | . 61  |
|           | Create an Email Link                                   | . 62  |
|           | Named Anchors                                          | . 63  |
| Stage 5   | Naming Pages and Titling Documents                     | . 64  |
|           | Rename Default Pages                                   | . 64  |
|           | Legal Characters in File Names                         | . 65  |
|           | Rename Portfolio Pages for Improved Usability          | . 66  |
|           | Create Document Titles for the Portfolio Pages         | . 67  |
|           | Add Specific Page Information in the Document Title.   | .71   |
|           | Hide Files from the Web Server                         | .71   |
|           | Project Review                                         | . 73  |
|           | Portfolio Builder Project                              | 74    |
|           |                                                        | • / 1 |
| Project 2 | Digital Book Chapter                                   | 77    |
| Stage 1   | Preparing the Workspace                                | . 79  |
| U         | Export and Remove Site Definitions                     | . 79  |
|           | Define the ATC Site                                    | . 80  |
|           | Create a New XHTML Document                            | . 81  |
|           | (X)HTML Versions                                       | . 82  |
|           | Paste Content in Code View                             | . 83  |
|           | Element Names, Tags, and Attributes                    | . 84  |
|           | Structure is Visual Formatting — Plus a Whole Lot More | . 86  |
| Stage 2   | Working with Special Markup                            | 86    |
| Otage 2   | Format Lines of Text as Paragraphs                     | 86    |
|           | Controlling Code Hints                                 | 89    |
|           | Create a Heading in Code View                          | 90    |
|           | Headings and Search Engines                            | . 90  |
|           | Understanding Code View Formatting                     | . 92  |
|           | Format Heading Levels in the Properties Papel          | 92    |
|           | Formatting Text with the Properties Panel              | . 92  |
|           | Formatting Inline Quotes with the a Flement            |       |
|           | Format a Block Quote and Inline Quotes                 | . 97  |
|           | Using the Tag Chooser to Add a g Flement               | . 97  |
|           | Format a Citation                                      |       |
|           | Mark Un Abbreviations in Code View                     | . 90  |
|           | Mark Up Acronyms in Design View                        | 102   |
|           | Format with Strong and Fm Flements                     | 102   |
| S4 2      | Woshing with UTMI Character Ertition                   | 105   |
| Stage 3   | WORKING WITH FI THE CHARACTER ENTITIES                 | 105   |
|           | Using the fext insert fanel                            | 105   |
|           | Insert Special Characters Manually                     | 100   |
|           | insert special Characters infanually                   | 108   |

1.

0 0 0

# Contents

| Stage 4   | Creating Lists and Tables.                         |     |
|-----------|----------------------------------------------------|-----|
|           | Create an Ordered List of Web Resources            | 110 |
|           | Create a Definition List                           |     |
|           | Create a Table of Quotation Characters             |     |
| Stage 5   | Fitting a Page into an Existing Site               |     |
|           | Add the Header Paragraph                           |     |
|           | Add the Footer Paragraph                           |     |
|           | Create a List of Links                             |     |
|           | Prepare the Unordered Lists for CSS                | 122 |
|           | Wrap the Content in a <div> Tag</div>              | 124 |
|           | The Role of Div Tags for CSS                       | 125 |
|           | Attach the CSS File                                | 126 |
|           | Project Review                                     |     |
|           | Portfolio Builder Project                          |     |
|           |                                                    |     |
| Project 3 | BILTMORE WEB SITE                                  | 131 |
| Stage 1   | Working with Static Images                         | 133 |
|           | Define the Biltmore Site                           | 133 |
|           | Insert Graphic Text Using the Common Insert Panel. | 135 |
|           | Replace One Image with Another                     | 139 |
|           | File Formats for Web Graphics                      | 140 |
|           | Insert an Image from the Files Panel               | 141 |
|           | Color Depth and Image Format                       | 141 |
| Stage 2   | Creating Image Links                               | 143 |
|           | Use Image Links in a Navigation Bar                | 143 |
|           | Create a Header Image Link                         | 145 |
|           | Create Title Attribute Text                        | 147 |
|           | Alt Text, Title Text, and Tool Tips                | 149 |
|           | Insert an Image with an Empty Alt Attribute        | 150 |
| Stage 3   | Controlling Backgrounds with CSS                   |     |
|           | Insert a Background Image in the Footer            |     |
|           | Set the Background Color of the Navigation Bar     | 154 |
|           | Hexadecimal Color Codes                            | 157 |
|           | Use Repeat and Position Background Properties      | 158 |
| Stage 4   | Editing Images in Dreamweaver                      | 162 |
|           | Crop an Image                                      | 162 |
|           | Resize, Resample, and Sharpen an Image             | 165 |
|           | Finish the Photo Gallery for the Alabama Room      | 168 |
|           | Set Image Transparency                             | 169 |
| Stage 5   | Working with Other Image Types                     |     |
| C         | Insert a Flash Animation                           |     |
|           | Insert and Configure a Flash Slideshow             | 175 |
|           | Insert a Flash Video                               |     |
|           | Add a Favicon                                      |     |
|           | Project Review                                     |     |
|           | Portfolio Builder Project                          |     |
|           | ,                                                  |     |

----

1

TIL ALL

| Project 4 | Apple Homes Site Layout                     | 185 |
|-----------|---------------------------------------------|-----|
| Stage 1   | Planning a Web Site                         |     |
| 0         | Define the Apple Homes Site                 |     |
|           | Create a Web Page                           |     |
|           | The Page Properties Dialog Box in Depth     |     |
|           | Tables vs. CSS                              |     |
|           | Insert Tables in a Web Page                 | 193 |
|           | Create a Nested Table                       | 195 |
|           | Insert Images into Tables                   | 197 |
|           | Insert Rollover Images                      |     |
|           | The Modify>Table Menu in Depth              |     |
|           | Create the Remaining Nested Table Structure |     |
| Stage 2   | Working with Templates                      |     |
|           | Create a Template                           | 206 |
|           | The Modify>Templates Menu in Depth          | 208 |
|           | The Insert>Template Objects Menu in Depth   |     |
|           | Create a Page from a Template               |     |
|           | Apply a Template to Existing Pages          |     |
| Stage 3   | Working with Snippets                       |     |
|           | Create a Snippet                            |     |
|           | Modify the Template File                    |     |
|           | Complete the Home Page Design               |     |
|           | Project Review                              |     |
|           | Portfolio Builder Project                   |     |
| Project 5 | SHOWCOLATE CSS LAYOUT                       | 229 |
| Stage 1   | Creating Layouts with Style Sheets          |     |
|           | Define a Tracing Image                      |     |
|           | Create an External CSS File                 |     |
|           | The CSS Styles Panel in Depth               |     |
|           | Create ID Selectors                         |     |

-

I II II

| The CSS Rule Definition Dialog Box in Depth         |                                             |
|-----------------------------------------------------|---------------------------------------------|
| Understanding the CSS Box Model                     |                                             |
| Create a Layout with Div Elements                   |                                             |
| Comparing the <span> and <div> Tags</div></span>    |                                             |
| Edit CSS Rules to Adjust the Layout                 |                                             |
| Use the Float Property to Control Nested Divs       |                                             |
| Use Margins and Padding to Affect Element Placement | 261                                         |
| Using CSS to Control Content                        |                                             |
| Define Properties for the <body> Tag</body>         |                                             |
| Define HTML Tag Selectors                           |                                             |
| Grouping Selectors                                  |                                             |
| Place Common Page Content                           |                                             |
| CSS Mode of the Properties Panel                    |                                             |
| Create Compound Tag Selectors                       |                                             |
|                                                     | The CSS Rule Definition Dialog Box in Depth |

10.00

# Contents

| Create Pseudo-Class Selectors                        |  |
|------------------------------------------------------|--|
| Create a Template File                               |  |
| Add and Modify Selectors to Meet Design Requirements |  |
| Create the Navigation Links and Finish the Site      |  |
| Device-Specific Cascading Style Sheets               |  |
| Project Review                                       |  |
| Portfolio Builder Project                            |  |

### Project 6 APPLEONE REGISTRATION FORM

| - | 0 | 0 |
|---|---|---|
| 2 | 8 | 9 |

TRATI

| Stage 1 | Creating Online Forms                             |
|---------|---------------------------------------------------|
|         | Define the AppleOne Site                          |
|         | Create a Form Element                             |
|         | The Form Properties Panel in Depth                |
|         | Processing Form Data                              |
|         | Create Text Fields                                |
|         | The Input Tag Accessibility Attributes Dialog Box |
|         | Modify Text Field Properties                      |
|         | The Text Field Properties Panel                   |
|         | Create a File Field                               |
|         | The File Field Properties Panel                   |
|         | Create Menu Fields                                |
|         | Create a List Field                               |
|         | Create Check Boxes in a Group                     |
|         | The List/Menu Properties Panel                    |
|         | Create a Single Check Box                         |
|         | Add Submit and Reset Buttons                      |
|         | The Check Box Properties Panel                    |
| Stage 2 | Formatting Forms with CSS                         |
|         | The Button Properties Panel                       |
|         | Apply Style to the Form Tag                       |
|         | Use Selectors to Control Specific Form Objects    |
|         | Use Class Selectors to Control Alignment          |
| Stage 3 | Validating Forms                                  |
|         | Dreamweaver's Validation Widgets                  |
|         | Add a Spry Radio Button Group                     |
|         | Add Text Field Validation                         |
|         | Add Text Area Validation                          |
|         | Spry Validation Widget Properties                 |
|         | Add List/Menu Validation                          |
|         | Insert Check Box Validation                       |
|         | Add Spry Password Validation                      |
|         | Insert Spry Validation Confirm                    |
|         | <b>Project Review</b>                             |
|         | Portfolio Builder Project                         |

### **Project 7** California Tourism Site Stage 1 Stage 2

| Portfolio Builder Project          |
|------------------------------------|
| Project Review                     |
| Understanding Other Layout Options |
| Add Spry Tooltips                  |
| Format Tabbed Panels               |

### **Project 8** JUST POSTERS DYNAMIC SITE

| Stage 1 | Preparing to Use PHP and MySQL               |
|---------|----------------------------------------------|
|         | Set up a MySQL Database                      |
|         | MySQL Privileges                             |
|         | Import the SQL Database                      |
|         | Prepare the Site Structure                   |
|         | Understanding MySQL Field Types              |
| Stage 2 | Defining a PHP Site Definition               |
|         | Create the Site Definition                   |
|         | Upload Files to a Remote Site                |
|         | Understanding PHP Include and PHP Require    |
| Stage 3 | Creating Data-Driven Pages                   |
|         | Create the MySQL Connection                  |
|         | Checking Capitalization                      |
|         | Display Records from the Database            |
|         | Add Data Placeholders in a PHP Page          |
|         | Server Behaviors in Depth                    |
|         | Displaying Images from a MySQL Database      |
|         | Use a Binding to Dynamically Define Alt Text |
|         | Repeat a Recordset                           |

### 347

397

... 387 ... 389 ... 393 ... 394 . . . 395

# Contents

|         | Add Recordset Navigation to the Gallery. 427      |
|---------|---------------------------------------------------|
|         | Create a Dynamic Page Link                        |
|         | Create the Poster Details                         |
|         | Troubleshoot Dynamic Pages for Testing            |
|         | Add a Search Feature                              |
|         | Show and Hide Regions Based on Recordset Contents |
|         | Display Records with Advanced Filter Criteria     |
| Stage 4 | Preparing the Site for Going Live                 |
|         | Synchronize the Local and Remote Sites            |
|         | Creating Database Administration Pages            |
|         | <b>Project Review</b>                             |
|         | Portfolio Builder Project                         |

### PREREQUISITES

The entire Portfolio Series is based on the assumption that you have a basic understanding of how to use your computer. You should know how to use your mouse to point, click, and drag items around the screen. You should be able to resize and arrange windows on your desktop to maximize your available space. You should know how to access drop-down menus, and understand how check boxes and radio buttons work. It also doesn't hurt to have a good understanding of how your operating system organizes files and folders, and how to navigate your way around them. If you're familiar with these fundamental skills, then you know all that's necessary to use the Portfolio Series.

### **R**ESOURCE FILES

All of the files that you need to complete the projects in this book are on the provided Resource CD in the **RF\_Dreamweaver** folder. This folder contains nine subfolders, one for each project in the book (including the Interface); you will be directed to the appropriate folder whenever you need to access a specific file. Files required for the related Portfolio Builder exercises are in the **RF\_Builders** folder.

The Resource CD also includes an empty **WIP** folder, which you should copy to some writable location on your computer or a removeable drive. At the beginning of each project, we instruct you to copy one of the project folders from the RF\_Dreamweaver folder into your WIP folder because the files need to be in a location where you can save changes. In other words, you can't work directly from the files on the Resource CD. The location of files inside each project folder is extremely important for all steps in a project to work properly; that's why we've provided a specific set of folders with known file names.

### SYSTEM REQUIREMENTS

As software technology continues to mature, the differences in functionality from one platform to another continue to diminish. The Portfolio Series was designed to work on both Macintosh or Windows computers; where differences exist from one platform to another, we include specific instructions relative to each platform.

One issue that remains different from Macintosh to Windows is the use of different modifier keys (Control, Shift, etc.) to accomplish the same task. When we present key commands or other system-specific instructions, we always follow the same Macintosh/Windows format — Macintosh commands are listed first, then a slash, followed by the Windows command.

### Minimum System Requirements for Adobe Dreamweaver CS4:

### Windows

- 1GHz or faster processor
- Microsoft<sup>®</sup> Windows<sup>®</sup> XP with Service Pack 2 (Service Pack 3 recommended) or Windows Vista<sup>®</sup> Home Premium, Business, Ultimate, or Enterprise with Service Pack 1 (certified for 32-bit Windows XP and Windows Vista)
- 512 MB of RAM
- 1 GB of available hard-disk space for installation
- 1,280×800 display with 16-bit video card
- DVD-ROM drive
- Broadband Internet connection required for online services

Macintosh

- PowerPC<sup>®</sup> G5 or multicore Intel<sup>®</sup> processor
- Mac OS X v10.4.11–10.5.6
- 512 MB of RAM
- 1.8 GB of available hard-disk space for installation
- 1,280×800 display with 16-bit video card
- DVD-ROM drive
- Broadband Internet connection required for online services